برای ساخت Vpn در گوشی های اندروید گامهای زیر را دنبال کنید:

۱- گزینه Settings را انتخاب کنید.

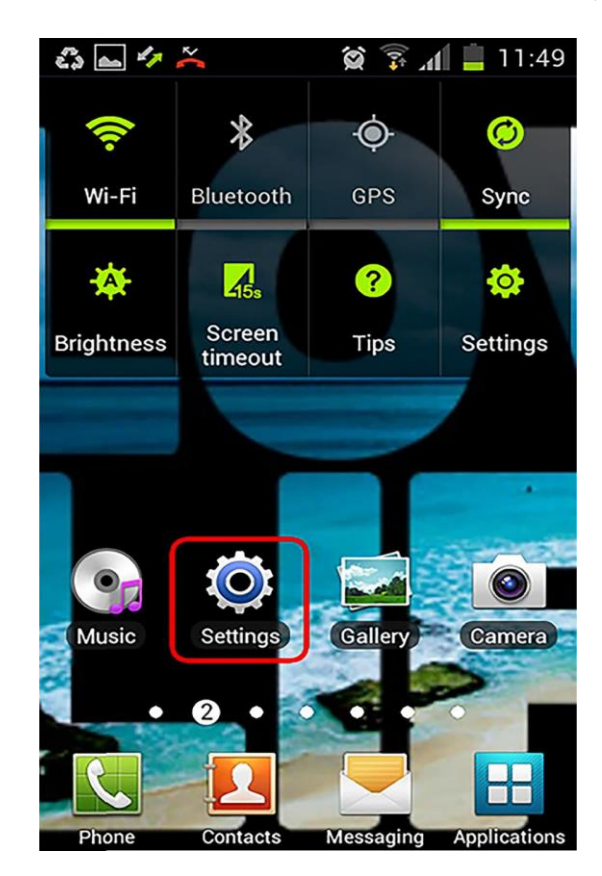

۲- گزینه ...More را انتخاب کنید.

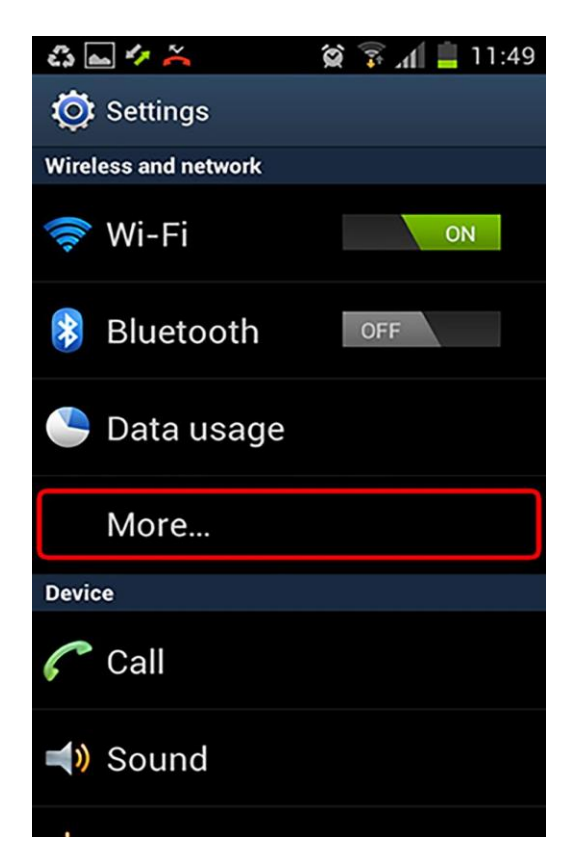

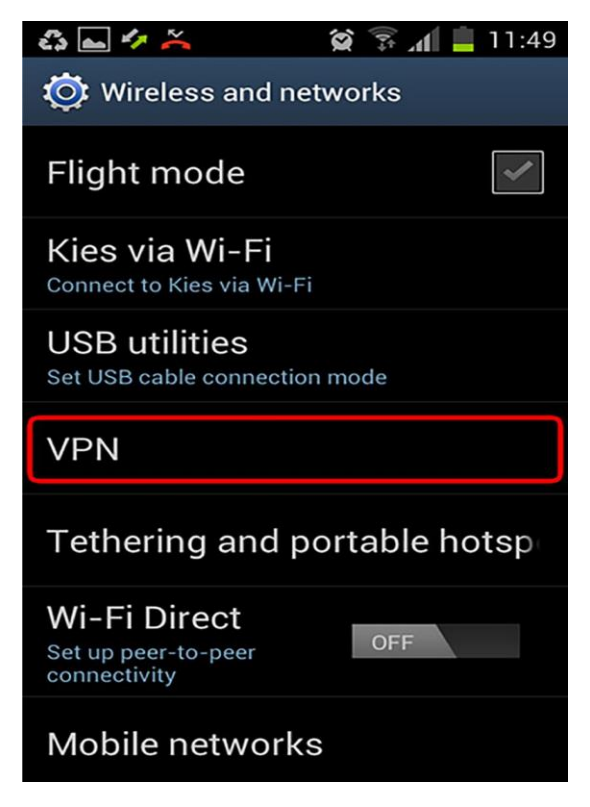

-۴ گزینه Add VPN Network را انتخاب کنید.

| చి 📥 🤣 👗        | 😫 🗊 📶 📕 11:49 |  |
|-----------------|---------------|--|
| 🧔 VPN           |               |  |
| Add VPN network |               |  |
|                 |               |  |
|                 |               |  |
|                 |               |  |
|                 |               |  |
|                 |               |  |
|                 |               |  |
|                 |               |  |
|                 |               |  |

- ۵- در بخش Name نام دلخواه خود را وارد کنید.
- ۶- در قسمت Type گزینه PPTP را انتخاب کنید.
- v در بخش Server address نیز vpn.iaun.ac.ir را وارد کنید.
  - -۸ حتما تیک PPP encryption را بردارید.
    - ۹- گزینه Save را انتخاب کنید.

| 🖧 🔜 🖾 🍫 🚝 👘 🖉 🕱 📶 📋 11:57 |                                                                                               |        |  |
|---------------------------|-----------------------------------------------------------------------------------------------|--------|--|
| 1                         | O VPN                                                                                         |        |  |
| 8                         | Edit VPN network                                                                              |        |  |
|                           |                                                                                               |        |  |
|                           | Name                                                                                          | ]      |  |
| ł                         | test                                                                                          |        |  |
|                           | Туре                                                                                          |        |  |
|                           | РРТР                                                                                          |        |  |
|                           | Server address                                                                                |        |  |
|                           | vpn.iaun.ac.ir                                                                                |        |  |
|                           | PPP encryption (MPPE)<br>توجه تخیید(MPPE) این مورد باید غیر فعال شود<br>Show advanced options |        |  |
|                           | Save                                                                                          | Cancel |  |
|                           |                                                                                               |        |  |